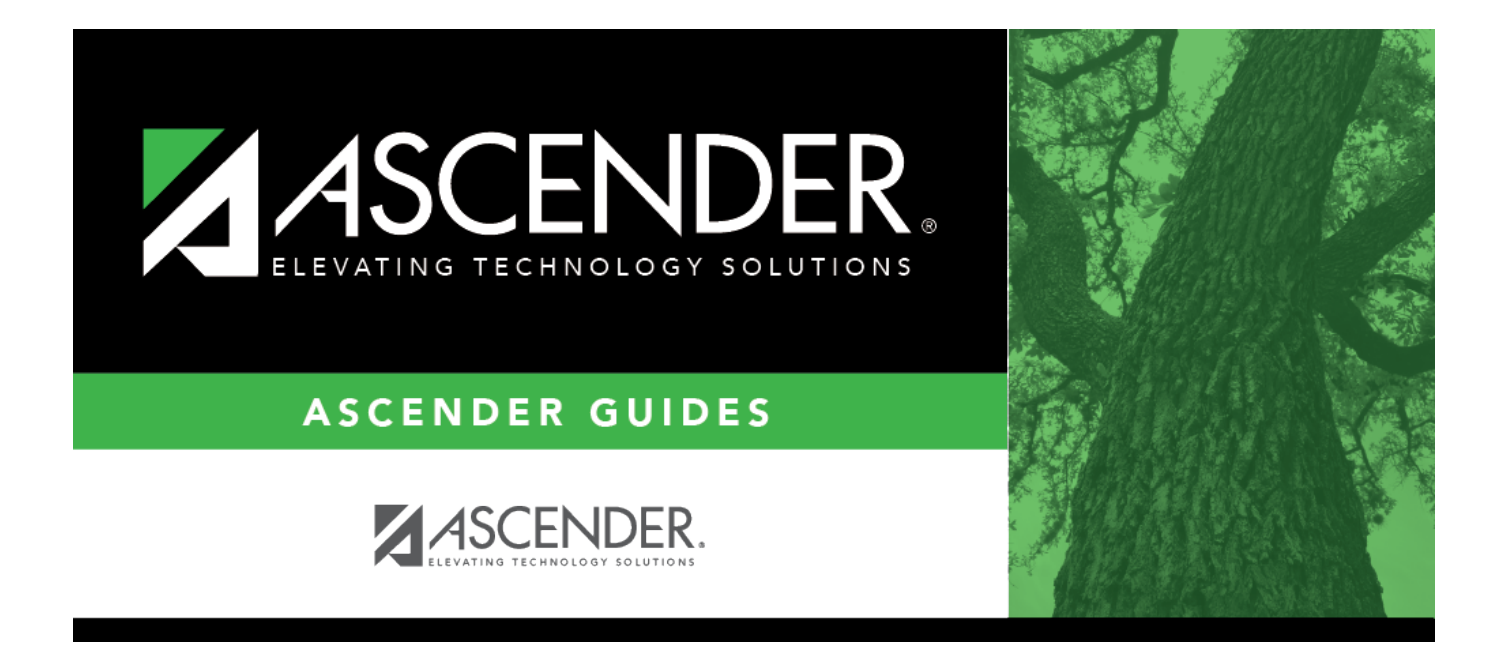

## warehouse\_search\_for\_requisition\_directory

## **Table of Contents**

| warehouse_search_for_requisition_directory | · i |
|--------------------------------------------|-----|
|--------------------------------------------|-----|

The Requisitions Directory is displayed.

To search for a specific requisition number, type data in one or more of the search fields.

To search through all available data, leave all fields blank.

Click **Search**. A list of requisition numbers matching the search criteria is displayed.

Select a requisition number from the list. Otherwise, click **Cancel**.